## ENM427 ve ENM428 Raporlarının Yüklenmesinde İzlenecek Adımlar ve Dikkat Edilecek Konular

- 1. Turnitin web sitesine giriniz: <u>www.turnitin.com/</u>
- 2. Sağ üstteki menüden Log In butonuna tıklayınız, Log In ekranı açıldığında formun altında bulunan New User Click Here'a tıklayınız.
- 3. Açılan menüden Student'ı seçiniz.
- 4. Class ID ve Class enrollment key kısımlarına aşağıdaki bilgileri giriniz.

Sınıf Numarası 41917714 Kayıt anahtarı 2023raporlar

- 5. Kendi bilgilerinizi de ekleyerek kaydı tamamlayınız.
- 6. Raporunuzu ENM427 ve ENM428 ödevlerinden uygun olana yükleyiniz.

## ÖNEMLİ NOTLAR:

- Sistem 4 Ocak 2023 Perşembe saat 23:59'da otomatik olarak kapanacaktır, sistemsel sorunlarla karşılaşmamak için lütfen yüklemelerinizi son dakikaya bırakmayınız.
- Her gruptan sadece bir öğrencinin kaydolması ve tek bir defa yükleme yapması yeterlidir. Benzerlik oranının %100 çıkmaması için lütfen çoklu yüklemeler yapmayınız.
- Lütfen raporlarınızı PDF formatında yükleyiniz. Bu raporlar jüri üyelerine gönderilecektir. PDF formatı dışında bir formatta yükleme yapmanız sistem tarafından işlenen dosyada eşitliklerin, resimlerin vs. bozulmasına sebep olabilir.
- Yüklediğiniz raporlar dışında jüri üyelerine herhangi bir rapor göndermenize gerek yoktur.